# 相続税R4 H30 電子申告更新用プログラム (Ver. e2) 公開のお知らせ

拝啓 時下ますますご清栄のこととお喜び申し上げます。

平成30年分の贈与税申告に対応した「相続税R4 H30 電子申告更新用プログラムVer.e1」について、インストールをしてもヘルプのバージョン情報が「Ver.18.30e1」に変わらない現象が確認されました。つきましては、本現象に対応した電子申告更新用「Ver.e2」を発行いたします。

バージョンが「Ver. 18. 30e1」になっており、[08 連動]が選択できるお客様は問題ございませんので「Ver. e2」 のインストールは不要です。ご多忙中誠に恐れ入りますが、下記内容をご確認くださいますようお願いいたします。 お客様にご迷惑をおかけいたしますこと、深くお詫び申し上げます。

記

敬具

### 1. 発行プログラム

| システム名                   | 発行バージョン |
|-------------------------|---------|
| 相続税 R4 H30 電子申告更新用プログラム | Ver.e2  |

# 2. ダウンロード公開日: 2019年2月7日(木)

自動ダウンロードは行いませんので、会計システムマイページからプログラムをダウンロードしてください。 ①会計システムマイページにログインします。

②2019年1月に公開された「相続税 R4」のダウンロード「公開中」ボタンを押します。

③「ダウンロード提供ソフトウェア一覧」の「相続税R4 電子申告更新用プログラム Ver.e2」をダウンロード しインストールしてください。

| EPSON<br>EXCEED YOUR VISION 会計システム「マイページ」                                                                                | 🛃 ダウンロード提供ソフトウェア一覧  |                         |       |                |  |  |  |
|----------------------------------------------------------------------------------------------------|---------------------|-------------------------|-------|----------------|--|--|--|
| お客様情報<br>ご登録商品一覧<br>Weplat管理サイト<br>会融機関データ連携                                                                             | 【RFシリーズ】ダウンロードプログラム |                         |       |                |  |  |  |
| オンラインバージョンアップ情報                                                                                                    | 公開日                 | ダウンロードファイル名             | バージョン | バージョン          |  |  |  |
| 保守サービス契約ご加入の製品にバージョンアップがありました際にはプログラムをダウンロードでご<br>提供しております。当社手配料にご提供方法の設定が「ダウンロード希望」となっているものが対象で<br>す。また、一部が含外の製品してごいます。 | 2019/02/06          | 相続税R4 H30               | 18.30 | ダウンロード<br>ページへ |  |  |  |
| ※■がついているものは既存システム(InterKN:応想/メリーズ)の製品です。<br>※ダウンロード提供が対象はしたなっている場合でもダウンロード提供済みの製品はご登録商品一覧<br>画面でダウンロードが可能です。             | 2019/02/06          | 相続税R4 H30 電子申告更新用 Vere2 | e2    | ダウンロード<br>ページへ |  |  |  |
| ご登録製品 旧版 公開年月 ダウンロード                                                                                                    |                     |                         |       |                |  |  |  |
| IKX相能税F4 2019/0 2019/0                                                                                                   |                     |                         |       |                |  |  |  |
| 相続说育問R4 2019/0                                                                                                    |                     |                         |       |                |  |  |  |

<u>※ヘルプのバージョン情報が「Ver. 18. 30e1」になっており、[08 連動]が選択できるお客様は「Ver. e2」</u> のインストールは不要です。

# 3. 対応内容

## ■ 現象

相続税 R4 H30 電子申告更新用プログラム(Ver.e1)をインストールしても、[08.連動]タブを選択できない。ヘルプのバージョン情報が「Ver.18.30.e1」に変わらず「Ver.18.30」になっている。

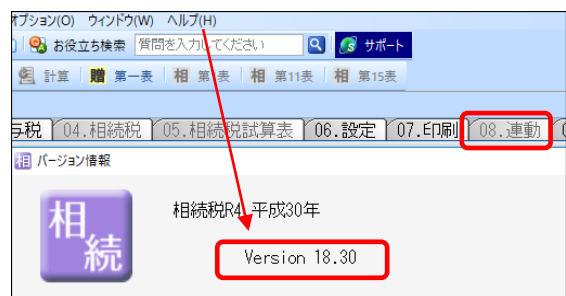

### ■ 発生条件

相続税 R4 H30 のプログラムを初期値(C:¥Program Files (x86)¥Epson¥R4¥sozoku\_6)以外にインス トールしている場合に発生します。

#### ■ 原因

電子申告更新用プログラム(Ver.e1)をインストールすると、「相続税 R4 H30」のインストール先に関わ らず、初期値(C:¥Program Files (x86)¥Epson¥R4)に追加されます。 「相続税 R4 H30」と電子申告更新用プログラムは同一のフォルダにインストールする必要があり、イン ストール先が異なると[08.連動]タブを選択できません。

### ■ プログラムの対応内容

上記の現象が発生しないよう対応しました。

# ■ その他

Ver.18.3.e2 にバージョンアップ後も [08.連動] タブが表示されない場合は、以下をご確認ください。

①案件基本情報の「贈与税」タブの「申告年」が平成 30 年になっていない。②データ選択画面で「過去申告参照用」になっている。

| 1    | 00.データ | 刻選択 01. | 长本基  | Ia-YO        | 2.财產評估         | 5 03. | 贈与税  | 04.488      | 志视 05.4  | 205288          | 1                   |
|------|--------|---------|------|--------------|----------------|-------|------|-------------|----------|-----------------|---------------------|
|      | ×      | -       | 60   | -            |                |       | 9    |             | 18.00    |                 | (bc)                |
| ~    | (F10)  | (F2)    | (F3) | 南叶室          | 戶(首較支更<br>(F4) | (F    | 5)   | (F6)        | (F7)     | 転記(D)           | ※処理設定を変更した場合には      |
| 11.6 | - F:   |         |      | 申告年:         | 全て             | V 1   | ;JB& | 税目: [       | 贈与稅      | 基本情報(1)<br>案件情報 | 附应計画(2)/篇与税(3) [相続8 |
| 4    |        | 状態      |      | コード<br>01234 | 個人             | 名一郎   | 申告年  | 申告年<br>平成XX | 月日で1     | 申告年 ※<br>甲告区分   |                     |
|      | j      | 量去申告参照  | 用    | 01234        | サンブル           | -85   | XX   | FIXXX       | 7.15 194 | 10 45           |                     |

以上、よろしくお願い申し上げます。